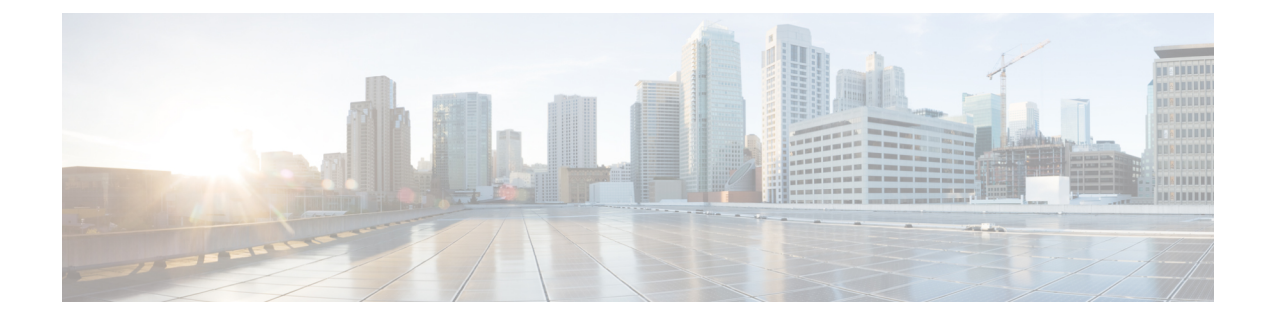

# **Applying Power and Verifying the Installation**

This chapter provides information and instructions for understanding the boot process, applying power to the chassis, and verifying that the installation was successful.

Important

This chapter assumes that the ASR 5000 chassis, its sub-components, as well as application and line cards have been physically installed. The system has also been cabled to interoperate with management and traffic networks.

This chapter includes the following sections:

- Understanding the System Boot Process, page 1
- Applying Power to the Chassis, page 4
- Verifying the Installation, page 5
- Completing Initial System Configuration, page 35

# **Understanding the System Boot Process**

Before you apply power to the system, it is important that you understand the boot process and how the hardware components are brought on line.

The following figure provides a flowchart that explains each step in the startup process.

Figure 1: Boot Process Flowchart

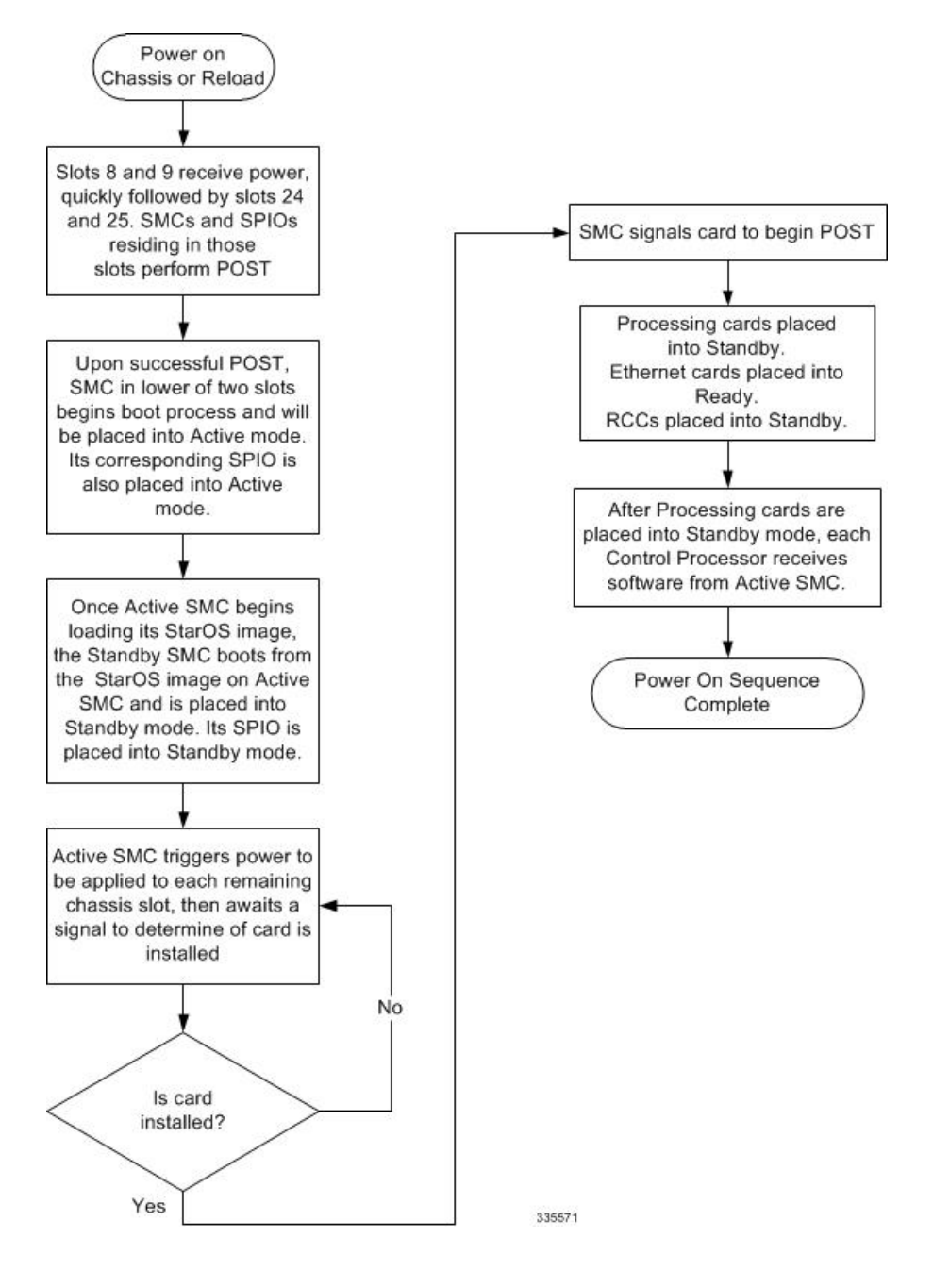

- **Step 1** When power is first applied to the chassis, or after a reboot, only the SMC in slots 8 and 9 receive power. Therefore, the SMCs are the first cards to boot and their LEDs are the first to light up. Once the system confirms that cards are located in slots 8 and 9, power is quickly applied to the SPIOs in slots 24 and 25.
- Step 2 During the startup process, each card performs a series of Power-On Self Tests (POSTs) to ensure that the hardware is

operational.

| Step | 3 | If the | SMC     | in slot | 8 succ | cessfull | y exe  | ecutes   | all F | POST | s, it bec | omes  | the ac | ctive a | SMC f   | or the s | syster | n. The | SMC     | in slo | t 9 |
|------|---|--------|---------|---------|--------|----------|--------|----------|-------|------|-----------|-------|--------|---------|---------|----------|--------|--------|---------|--------|-----|
| -    |   | becor  | nes the | e stand | by. No | ote that | if the | ere is a | ı pro | blem | with th   | e SM0 | C in s | lot 8,  | the car | d in sl  | ot 9 b | ecome  | s the a | ctive  | SMC |
| -    |   | -      |         |         |        |          |        |          |       |      |           |       |        |         |         |          |        |        |         |        |     |

- **Step 4** Once the active and standby order is determined, the SPIO cards in slots 24 and 25 are placed into active and standby mode, determined by the direct mapping of the active and standby SMCs.
- **Step 5** The active SMC begins loading the operating system software image designated in the boot stack. The boot stack entries are contained in the boot.sys file that resides on the SMC's CompactFlash device.
- **Step 6** The standby SMC observes the active card's startup. If the file on the active card is loading normally, the standby SMC boots from the active card's image. If the active SMC experiences a problem during this phase, the standby card loads its software image, designated by its own boot stack entry in its boot.sys file, and takes control of the system as the active card.
- **Step 7** After the software image is loaded into the SMCs' RAM, the active card determines if other cards are installed in the chassis by applying power to the other slots and signalling them. If the chassis slot contains an application or line card, power is left on to that slot. All empty slots are powered off.
  - **Important** If no SMCs are installed, or if they are installed incorrectly, no other card installed in the system will boot.
- **Step 8** When power is applied to the installed packet processing cards and line cards, they each perform their own series of POSTs.
- Step 9 After successful completion of the POSTs, each of the packet processing cards enter standby mode. Note that the redundant card for an XGLC in slot 17 would be installed in slot 32. Use only the upper slot number when referring to this card. Installed line cards remain in ready mode until their corresponding packet processing card is made active via configuration. Once the packet processing card is active, the line card installed in the upper-rear chassis slot behind the card is also made active. The line card installed in the lower-rear chassis slot behind the card enters the standby mode.
- **Step 10** After entering the standby mode, each of the packet processing card's control processors communicate with the SMC to receive the appropriate code.
- **Step 11** Upon successful loading of the software image, the system loads a configuration file designated in the boot stack (boot.sys file). If this is the first time the system is powered on and there is no configuration file, the active SMC invokes the system's Quick Setup Wizard. Use the Quick Setup Wizard to configure basic system parameters that enable the system to communicate across the management network.
- **Step 12** The Wizard creates a configuration file, saved as system.cfg, that can be used as a starting point for subsequent configurations. The system is configured by automatically applying the configuration file during any subsequent boot. For additional information about system configuration files, refer to the *System Administration Guide*.

Caution

Never operate the chassis if any slots are uncovered. This reduces airflow through the chassis and could cause it to overheat. Make sure a card or blanking panel is installed in every chassis slot at all times.

After the system successfully boots and the initial configuration is applied, the system is ready to be configured or offer services.

# **Applying Power to the Chassis**

Once you have properly connected all power and ground cables to the chassis according to the instructions in "Cabling the Power Filter Units", follow the instructions below to apply power to the system.

- **Step 1** Connect a terminal to the Console port of the primary SPIO.
- **Step 2** Ensure that the circuit breakers on the system's Power Filter Units (PFUs) are in the OFF position.
- **Step 3** Turn the power source on.
- **Step 4** Check the voltage level and polarity at the terminals for each PFU. Place the positive probe of a voltage meter on the -VDC terminal and the common probe of the meter on the RTN terminal. The meter should display a voltage approximately equal to that of power source.
- **Step 5** Power on the system PFUs.
  - a) Optional. If the circuit breaker on your PFU is equipped with a locking clip, move the clip to the left unlocking the circuit breaker's actuator.

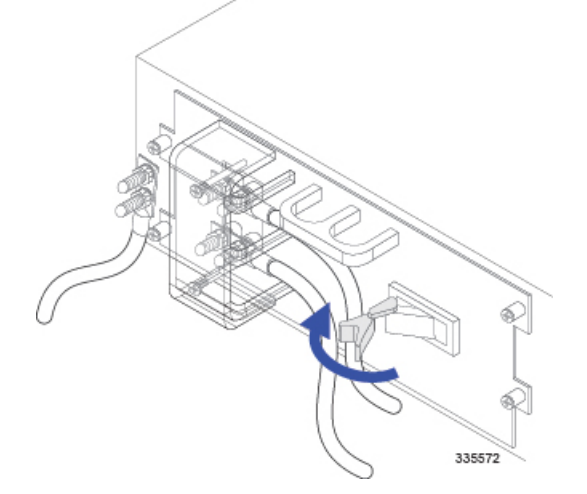

- b) Flip the circuit breaker on the PFU to the ON position.
- c) Optional. If the circuit breaker on your PFU is equipped with a locking clip, lock the circuit breaker in place. Move the breaker's locking clip to the left until the clip's inside tang is recessed in the breaker's actuator opening.

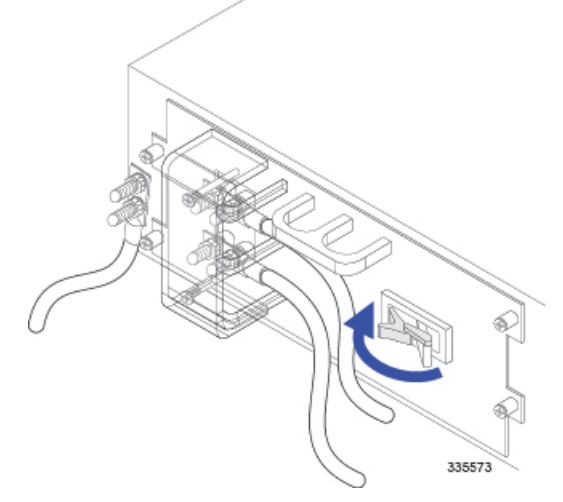

d) Repeat step a through step c for the second PFU.

# Verifying the Installation

When power is applied to the chassis, power is provided to the upper and lower fan trays, and every installed application and line card.

Each PFU, application card, and line card installed in the chassis has light emitting diodes (LEDs) that indicate its status. This section describes how to interpret the LEDs to verify that all of the installed components are functioning properly.

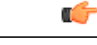

Important

As the system progresses through its boot process, some cards may have no immediate LED activity. Line cards have sporadic Link and Activity LED activity. It is recommended that you allow several minutes to elapse prior to checking the LEDs on the various cards to verify the installation.

## **Checking the LED on the PFU**

Each PFU has a single status LED labeled POWER. This LED is green during normal operating conditions.

1

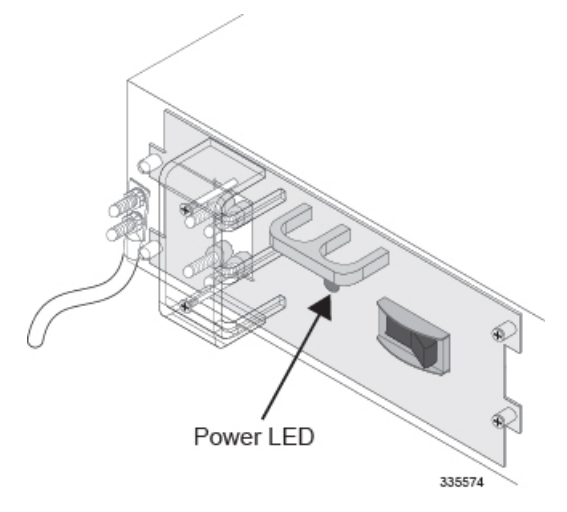

If the LED is not green, use the following troubleshooting information to diagnose the problem.

| Color | Description                         | Troubleshooting                                                                                                    |
|-------|-------------------------------------|----------------------------------------------------------------------------------------------------|
| Green | PFU powered with no errors detected | None needed.                                                                                                    |
| None  | PFU is not receiving power          | Verify that the power switch is in the ON position.                                                                                                    |
|       |                                     | Verify that the RTN and -VDC lugs are attached properly according to the instructions provided in this document.                                        |
|       |                                     | Verify that the ground lug is attached properly.                                                                                                    |
|       |                                     | Verify that the power source is on and is supplying the correct voltage and sufficient current.                                                         |
|       |                                     | Check the cables from the power source to the rack for continuity.                                                                                      |
|       |                                     | If a fuse panel is installed between the Power Distribution<br>Frame (PDF) and the chassis, verify that the fuses are intact.                           |
|       |                                     | If a fuse panel is installed between the PDF and the chassis, check the cables from the fuse panel to the chassis for continuity.                       |
|       |                                     | If all of the above suggestions have been verified, then it is<br>likely that the PFU is not functional. Please contact your<br>service representative. |

#### Table 1: PFU Power LED States

# Checking the LEDs on the SMC(s)

Each SMC is equipped with the following LEDs as shown in the following figure:

- Run/Fail
- Active
- Standby
- Status
- Service
- Busy

I

The possible states for all SMC LEDs are described in the sections that follow.

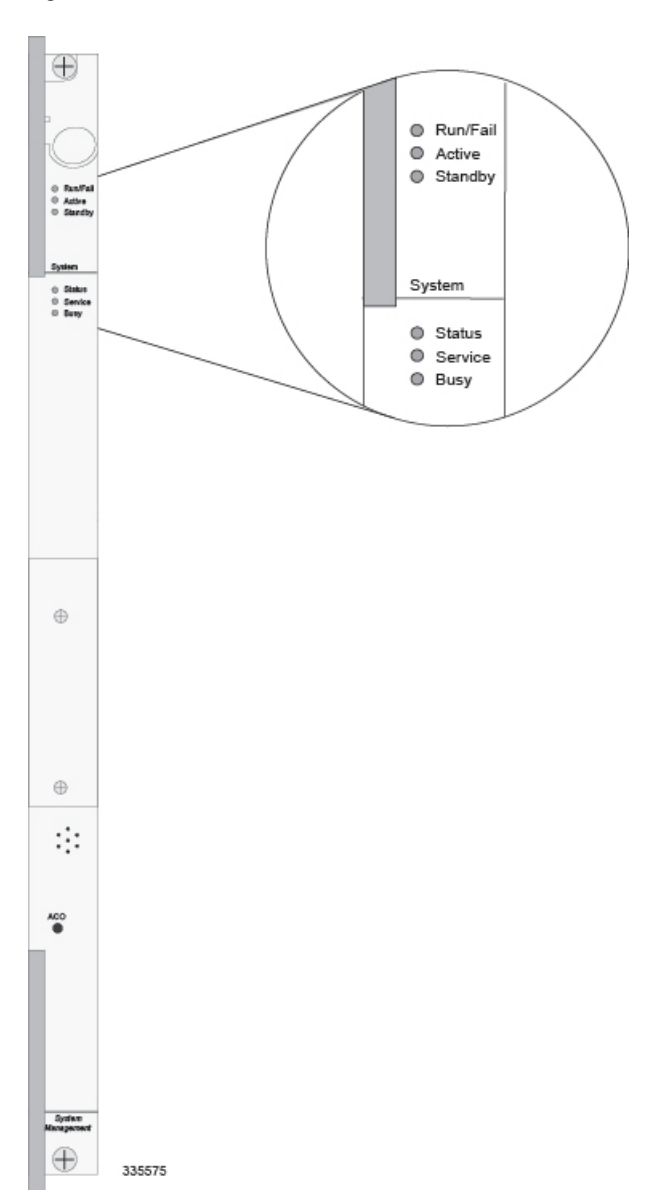

Figure 2: SMC LEDs

#### **SMC Run/Fail LED States**

The SMC's Run/Fail LED indicates the overall status of the card. This LED is illuminated steady green for normal operation.

| Color             | Description                                  | Troubleshooting                                                                                                    |
|-------------------|----------------------------------------------|----------------------------------------------------------------------------------------------------|
| Green             | Card powered with no errors detected         | None needed.                                                                                                    |
| Blinking<br>Green | Card is initializing and/or loading software | This is normal operation during boot-up.                                                                                                    |
| Red               | Card powered with<br>error(s) detected       | Errors were detected during the POSTs. It is likely that the errors were logged to the system's command line interface during boot. Refer to the <i>System Administration Guide</i> for troubleshooting information. |
| None              | Card is not receiving power                  | Verify that the POWER LEDs on the PFUs are green. If they are<br>not, refer to Checking the LED on the PFU, on page 5 for<br>troubleshooting information.                                                            |
|                   |                                              | Verify that the power source is supplying ample voltage and current to the chassis.                                                                                                    |
|                   |                                              | Verify that the card is properly installed per the instructions in this document.                                                                                                    |
|                   |                                              | If all of the above suggestions have been verified, it is possible<br>that the SMC is not functional. Please contact your service<br>representative.                                                                 |

#### Table 2: SMC Run/Fail LED States

#### **SMC Active LED States**

The Active LED on the SMC indicates that the software is loaded on the card and it is ready for operation. For the SMC installed in slot 8, this LED is illuminated green during normal operation. For the SMC installed in slot 9, this LED is off during normal operation.

The possible states for this LED are described in the following table. If the LED is not green, use the troubleshooting information in the table to diagnose the problem.

#### Table 3: SMC Active LED States

| Color | Description    | Troubleshooting                                                                                                    |
|-------|----------------|----------------------------------------------------------------------------------------------------|
| Green | Card is active | None needed for the SMC in slot 8. If green for the SMC in slot 9, verify that the SMC in slot 8 is installed properly according to the instructions in this document. |

| Color             | Description                                                                                      | Troubleshooting                                                                                                    |
|-------------------|--------------------------------------------------------------------------------------------------|----------------------------------------------------------------------------------------------------|
| Blinking<br>Green | Tasks or processes being<br>migrated from the active<br>SMC to the<br>redundant/secondary<br>SMC | Verify that the Standby LED on the redundant SMC is also<br>blinking green. If so, there is an issue with the active SMC.                                                                                      |
| None              | Card is not receiving<br>power<br><b>OR</b>                                                      | Verify that the Run/Fail LED is green. If so, the card is receiving<br>power and POST test results are positive. If it is off, refer to SMC<br>Run/Fail LED States, on page 8 for troubleshooting information. |
|                   | Card in Standby Mode                                                                             | Check the state of the Standby LED. If it is green, the card is in standby mode.                                                                                                    |

### **SMC Standby LED States**

The Standby LED on the SMC indicates that software is loaded on the card and it is serving as a redundant component. For the SMC installed in slot 9, this LED is illuminated steady green during normal operation. For the SMC installed in slot 8, this LED is off during normal operation.

If the LED is not green, use the troubleshooting information in the table to diagnose the problem.

| Color             | Description                                                                                          | Troubleshooting                                                                                                    |
|-------------------|----------------------------------------------------------------------------------------------------|----------------------------------------------------------------------------------------------------|
| Green             | Card is in redundant mode                                                                            | None needed for the SMC in slot 9. If green for the SMC in slot 8, then verify it is installed properly according to the instructions in this document.                                                        |
| Blinking<br>Green | Tasks or processes are<br>being migrated from the<br>active SMC to the<br>redundant/secondary<br>SMC | Verify that the Active LED on the redundant SMC is also blinking green. If so, there is an issue with the active SMC.                                                                                          |
| None              | Card is not receiving<br>power<br>OR                                                                 | Verify that the Run/Fail LED is green. If so, the card is receiving<br>power and POST test results are positive. If it is off, refer to SMC<br>Run/Fail LED States, on page 8 for troubleshooting information. |
|                   | Card in Active Mode                                                                                  | Check the state of the Active LED. If it is green, the card is in active mode.                                                                                                    |

#### Table 4: SMC Standby LED States

## SMC Status LED States

The Status LEDs on the SMC indicate the status of system level hardware, such as installed cards, fans, and PFUs. This LED is illuminated steady green during normal operation.

If the LED is not green, use the troubleshooting information also provided to diagnose the problem.

Table 5: SMC Status LED States

| Color | Description                 | Troubleshooting                                                                                                    |
|-------|-----------------------------|----------------------------------------------------------------------------------------------------|
| Green | No system errors detected   | None needed.                                                                                                    |
| Red   | Failures Detected           | Check the Run/Fail LEDs for all installed application cards, and<br>line cards. If any are red or off, refer to the troubleshooting<br>information in this chapter pertaining to that device.                  |
| None  | Card is not receiving power | Verify that the Run/Fail LED is green. If so, the card is receiving<br>power and POST test results are positive. If it is off, refer to SMC<br>Run/Fail LED States, on page 8 for troubleshooting information. |

## **SMC Service LED States**

The Service LEDs on the SMCs indicate that the system requires maintenance or service. Examples are that the system could not locate a a valid software image at boot-up, or that a high temperature condition exists.

This LED is off during normal operation.

The possible states for this LED are described in the following table. Use the troubleshooting information in the table to diagnose the problem.

| Color  | Description                                                                             | Troubleshooting                                                                 |
|--------|-----------------------------------------------------------------------------------------|---------------------------------------------------------------------------------|
| Yellow | System requires<br>maintenance (fan filter,<br>temperature warning,<br>PFU outage etc.) | Refer to the appropriate section of this guide for troubleshooting information. |
| None   | Card is not receiving power                                                             | No maintenance needed.                                                          |

## **SMC Busy LED States**

The Busy LEDs on the SMCs indicate that there is activity on one of their memory devices:

CompactFlash module

- PCMCIA device
- Nand Flash (used to store SMC firmware)
- Hard drive

The possible states for this LED are described in the following table. If the LED is not green, use the troubleshooting information in the table to diagnose the problem.

Table 7: SMC Busy LED States

| Color              | Description                                         | Troubleshooting                                                                                                    |
|--------------------|-----------------------------------------------------|----------------------------------------------------------------------------------------------------|
| Green/<br>Blinking | Data is being read from<br>or written to one of the | No maintenance needed.                                                                                                    |
| Green              | memory devices.                                     | <b>NOTE:</b> If you are removing an SMC from the chassis, it is recommended that you wait until this LED is off to ensure the integrity of all data being transferred to or from the memory device. |
| None               | The memory devices are not in use.                  | No maintenance needed.                                                                                                    |

## **Checking the LEDs on Packet Processing Cards**

Each packet processing card is equipped with status LEDs as shown in the following figure:

- Run/Fail
- Active
- Standby
- Status
- Service

The possible states for all of the packet processing card's LEDs are described in the sections that follow.

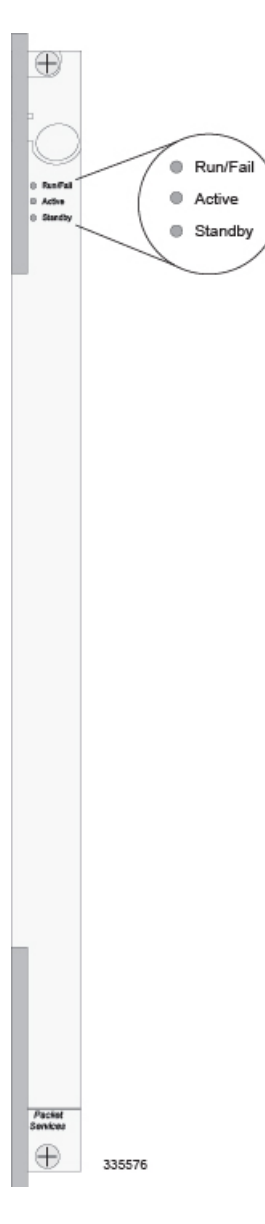

#### Figure 3: Packet Processing Card LEDs

#### PSCA, PSC2, PSC3 and PPC Run/Fail LED States

The packet processing card's Run/Fail LED indicates the overall status of the card. This LED is illuminated steady green during normal operation.

| Color             | Description                                  | Troubleshooting                                                                                                    |
|-------------------|----------------------------------------------|----------------------------------------------------------------------------------------------------|
| Green             | Card powered with no errors detected         | None needed.                                                                                                    |
| Blinking<br>Green | Card is initializing and/or loading software | None needed.                                                                                                    |
| Red               | Card powered with<br>error(s) detected       | Errors were detected during the POSTs. It is likely that the errors<br>were logged to the system's command line interface during the<br>boot process.                   |
| None              | Card is not receiving power                  | Verify that the POWER LEDs on the PFUs are green. If they are<br>not, refer to Checking the LED on the PFU, on page 5 for<br>troubleshooting information.               |
|                   |                                              | Verify that the power source is supplying ample voltage and current to the chassis.                                                                                     |
|                   |                                              | Verify that the card is properly installed per the instructions in this document.                                                                                       |
|                   |                                              | If all of the above suggestions have been verified, it is possible<br>that the packet processing card is not functional. Please contact<br>your service representative. |

## PSCA, PSC2, PSC3 and PPC Active LED States

The Active LED on the packet processing card indicates that the software is loaded on the card and that the card is ready for operation. When the system first boots up, all installed packet processing cards are booted into standby mode. You must then configure the system to designate which packet processing cards are to serve as redundant components (in standby mode) and which are to function as active components.

| Table 9: Packet | Processing | Card Active | LED States |
|-----------------|------------|-------------|------------|
|-----------------|------------|-------------|------------|

| Color | Description    | Troubleshooting                                                                                                    |
|-------|----------------|----------------------------------------------------------------------------------------------------|
| Green | Card is active | The first time power is applied to the system, all of the packet<br>processing cards should be booted into the standby mode.<br>Therefore, this LED should be off. |

| Color             | Description                                                                                                    | Troubleshooting                                                                                                    |
|-------------------|----------------------------------------------------------------------------------------------------|----------------------------------------------------------------------------------------------------|
| Blinking<br>Green | Tasks or processes are<br>being migrated from an<br>active packet processing<br>card to a<br>redundant/secondary<br>packet processing card | Verify that the Standby LED on a redundant packet processing<br>card is also blinking green. If so, there is an issue with the packet<br>processing card that was active and is transferring its processes.                                 |
| None              | Card is not receiving<br>power<br><b>OR</b><br>Card in Standby Mode                                                                        | Verify that the Run/Fail LED is green. If so, the card is receiving<br>power and POST test results are positive. If it is off, refer to the<br>PSCA, PSC2, PSC3 and PPC Run/Fail LED States, on page 13<br>for troubleshooting information. |
|                   |                                                                                                    | Check the state of the Standby LED. If it is green, the card is in standby mode. This is normal operation for the initial power-up.                                                                                                    |

### PSCA, PSC2, PSC3 and PPC Card Standby LED States

The Standby LED on the packet processing card indicates that software is loaded on the card and the card is serving as a redundant component. When the system first boots up, all installed packet processing cards are booted into standby mode. You must then configure the system to designate which packet processing cards are to serve as redundant components (in standby mode) and which are to function as active components.

| Color             | Description                                                                                      | Troubleshooting                                                                                                    |
|-------------------|--------------------------------------------------------------------------------------------------|----------------------------------------------------------------------------------------------------|
| Green             | Card is in redundant mode                                                                        | The first time power is applied to the system, all of the packet<br>processing cards should be booted into the standby mode. This<br>is normal operation.                                                                               |
| Blinking<br>Green | Tasks or processes being<br>migrated from the active<br>SMC to the<br>redundant/secondary<br>SMC | Verify that the Active LED on the redundant packet processing<br>card is also blinking green.<br>If so, there is an issue with the active packet processing card and<br>the system is transferring its processes.                       |
| None              | Card is not receiving<br>power<br><b>OR</b><br>Card is in Active Mode                            | Verify that the Run/Fail LED is green. If so, the card is receiving<br>power and POST test results are positive. If it is off, refer to<br>PSCA, PSC2, PSC3 and PPC Run/Fail LED States, on page 13<br>for troubleshooting information. |
|                   |                                                                                                  | Check the state of the Active LED. If it is green, the card is in active mode.                                                                                                    |

## Checking the LEDs on the SPIO(s)

Each SPIO is equipped with status LEDs:

- Run/Fail
- Active
- Standby

In addition to the status LEDs, each the RJ-45 and SFP interfaces to the management network are equipped with the following LEDs:

- Link
- Activity

The following figure shows the LEDs on the SPIO.

The possible states for all of the SPIO's LEDs are described in the sections that follow.

#### Figure 4: SPIO LEDs

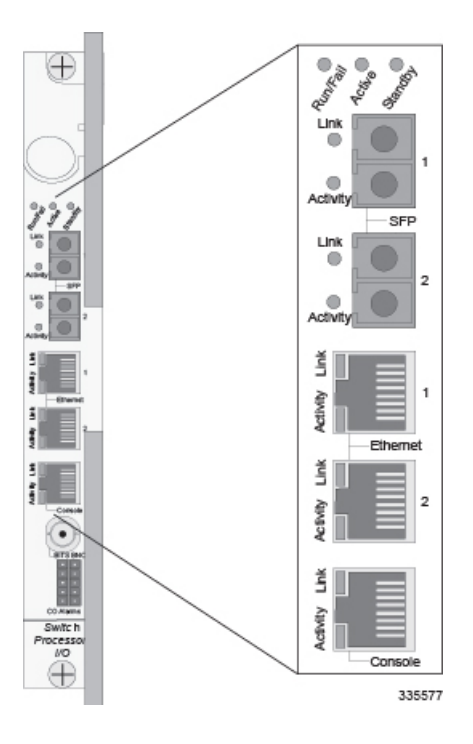

#### **SPIO Run/Fail LED States**

The SPIO's Run/ Fail LED indicates the overall status of the card. This LED is illuminated steady green for normal operation.

| Color | Description                            | Troubleshooting                                                                                                    |
|-------|----------------------------------------|----------------------------------------------------------------------------------------------------|
| Green | Card powered with no errors detected   | None needed.                                                                                                    |
| Red   | Card powered with<br>error(s) detected | Errors were detected during the POSTs. It is likely that the errors were logged to the system's command line interface during the boot process.           |
|       |                                        | Refer to the <i>System Administration Guide</i> for troubleshooting information.                                                                          |
| None  | Card is not receiving power            | Verify that the POWER LEDs on the PFUs are green. If they are<br>not, refer to Checking the LED on the PFU, on page 5 for<br>troubleshooting information. |
|       |                                        | Verify that the power source is supplying ample voltage and current to the chassis.                                                                       |
|       |                                        | Verify that the card is properly installed per the instructions in this document.                                                                         |
|       |                                        | If all of the above suggestions have been verified, it is possible<br>that the SPIO is not functional. Please contact your service<br>representative.     |

#### Table 11: SPIO Run/Fail LED States

#### **SPIO Active LED States**

The Active LED on the SPIO indicates that the software is loaded on the card and that the card is ready for operation. For the SPIO installed in chassis slot 24, this LED is steady green during normal operation. For the SPIO installed in slot 25, this LED is off during normal operation.

Table 12: SPIO Active LED States

| Color | Description    | Troubleshooting                                                                                                    |
|-------|----------------|----------------------------------------------------------------------------------------------------|
| Green | Card is active | None needed for SPIO in slot 24. If green for SPIO in slot 25, verify that SPIO in slot 24 is installed according to the instructions in this document. |

| Color | Description                           | Troubleshooting                                                                                                    |
|-------|---------------------------------------|----------------------------------------------------------------------------------------------------|
| None  | Card is not receiving<br>power.<br>OR | Verify that the Run/Fail LED is green. If so, the card is receiving<br>power and POST test results are positive. If it is off, refer to SPIO<br>Run/Fail LED States, on page 16 for troubleshooting information. |
|       | Card is in Standby Mode.              | Check the state of the Standby LED. If it is green, the card is in standby mode. Refer to the <i>System Administration Guide</i> for information on making the card active                                       |

#### **SPIO Standby LED States**

The Standby LED on the SPIO indicates that software is loaded on the card and that it is serving as a redundant component. For the SPIO installed in slot 25, this LED is illuminated steady green during normal operation. For the SPIO installed in slot 24, this LED is off during normal operation.

If the LED is not green, use the troubleshooting information in the table to diagnose the problem.

| Color | Description                  | Troubleshooting                                                                                                    |
|-------|------------------------------|----------------------------------------------------------------------------------------------------|
| Green | Card is in redundant mode    | None needed for SPIO in slot 25. If green for SPIO in slot 24, check the status of the SMC installed in slot 8.                           |
|       |                              | If the SMC in slot 8 is in standby mode, it is possible that there is a configuration problem.                                            |
| None  | Card is not receiving power. | Verify that the Run/Fail LED is green. If so, the card is receiving power and POST test results are positive. If it is off, refer to SPIO |
|       | OR                           | Run/Fail LED States, on page 16 for troubleshooting information.                                                                          |
|       | Card is in Active Mode.      | Check the state of the Active LED. If it is green, the card is in active mode.                                                            |

Table 13: SPIO Standby LED States

### **SPIO Interface Link LED States**

The Link LED, associated with a particular SPIO interface indicates the status of the network link. This LED is illuminated steady green during normal operation.

If the LED is not green, use the troubleshooting information in the table to diagnose the problem.

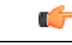

Important

During system startup, some Link and/or Activity LEDs may momentarily illuminate. This activity is normal and does not indicate any network link or data transfer status. The line card has not yet been initialized and placed into a stable operational state by the system.

| Color | Description                                 | Troubleshooting                                                                                                    |
|-------|---------------------------------------------|----------------------------------------------------------------------------------------------------|
| Green | Link is up                                  | None needed.                                                                                                    |
|       |                                             | <b>NOTE:</b> This LED will not indicate the presence of a network link until the interface parameters are set during the software configuration process.                      |
| None  | No power to card <b>OR</b><br>Link is down. | Verify that the Run/Fail LED is green. If so, the card is receiving<br>power. If it is off, refer to SPIO Run/Fail LED States, on page<br>16 for troubleshooting information. |
|       |                                             | Verify that the device on which the interface is located is cabled<br>and powered properly.                                                                                   |

| Table 14: SPIO Interface Link LED State |
|-----------------------------------------|
|-----------------------------------------|

#### **SPIO Interface Activity LED States**

The Activity LED associated with a particular SPIO interface indicates the presence of traffic on the network link. This LED is illuminated steady green when data is being transmitted or received over the interface.

If the LED is not green, use the troubleshooting information in the table to diagnose the problem.

C()

Important

During system startup, some Link and/or Activity LEDs may momentarily illuminate. This activity is normal and does not indicate any network link or data transfer status. The line card has not yet been initialized and placed into a stable operational state by the system.

Table 15: SPIO Interface Activity LED States 6

| Color             | Description                       | Troubleshooting                                                                                    |
|-------------------|-----------------------------------|----------------------------------------------------------------------------------------------------|
| Flashing<br>Green | Traffic is present on the link    | None needed.                                                                                       |
| None              | No traffic is present on the link | None needed if there is no activity on the link. Prior to configuration, this is normal operation. |

## Checking the LEDs on the Ethernet Line Cards

This section describes the LEDs for the following Ethernet cards:

- Fast Ethernet 10/100 Line Card (FLC2)
- Gigabit Ethernet 1000 (GLC2)
- Quad Gigabit Ethernet Line Card (QGLC)

• 10 Gigabit Ethernet Line Card (XGLC)

Each Ethernet card is equipped with status LEDs:

- Run/Fail
- Active
- Standby

In addition to the status LEDs, each network interface is equipped with:

- Link
- Activity

The possible states for all LEDs on the Ethernet line cards are described in the sections that follow.

### **Ethernet Line Card Run/Fail LED States**

The Run/Fail LEDs on the Ethernet Line Cards indicate the overall status of the cards. These LEDs are illuminated steady green during normal operation.

Table 16: Ethernet Line Card Run/Fail LED States 7

| Color | Description                            | Troubleshooting                                                                                                    |
|-------|----------------------------------------|----------------------------------------------------------------------------------------------------|
| Green | Card powered with no errors detected   | None needed.                                                                                                    |
| Red   | Card powered with<br>error(s) detected | Errors were detected during the POSTs. It is likely that the errors were logged to the system's command line interface during the boot process.            |
|       |                                        | Refer to the <i>System Administration Guide</i> for troubleshooting information.                                                                           |
| None  | Card is not receiving power            | Verify that the POWER LEDs on the PFUs are green. If they are<br>not, refer to Checking the LED on the PFU, on page 5 for<br>troubleshooting information.  |
|       |                                        | Verify that the power source is supplying ample voltage and current to the chassis.                                                                        |
|       |                                        | Verify that the card is properly installed per the instructions in this document.                                                                          |
|       |                                        | If all of the above suggestions have been verified, it is possible<br>that the line card is not functional. Please contact your service<br>representative. |

### **Ethernet Line Card Active LED States**

The Active LEDs on the Ethernet Line Cards indicate that the operating software is loaded on the card and that the card is ready for operation.

The line cards installed remain in ready mode until their corresponding packet processing card is activated during configuration. While in ready mode, the Active LED is off. When the packet processing card is activated, the line card installed in the upper-rear chassis slot behind the packet processing card is also activated. The line card installed in the lower-rear chassis slot behind the packet processing card enters standby mode.

If the LED is not green, use the troubleshooting information in the table to diagnose the problem.

| Color | Description                 | Troubleshooting                                                                                                    |
|-------|-----------------------------|----------------------------------------------------------------------------------------------------|
| Green | Card is active              | None needed for line cards installed in slots 17 through 23 and 26 through 32 after configuration.                                                                                                    |
|       |                             | If green for line cards in slots 33 through 39 and 42 through 48, verify that the corresponding line card installed in the upper-rear chassis slot is installed properly according to the instructions in this document. |
|       |                             | For example, if this LED is green for a line card in slot 33, verify that the line card in slot 17 is installed properly.                                                                                                |
| None  | Card is in Ready Mode<br>OR | This is normal prior to configuration. Neither the Active or the Standby LED on the card will be on.                                                                                                    |
|       | Card is not receiving power | Verify that the Run/Fail LED is green. If so, the card is receiving power and POST test results are positive. If it is off, refer to                                                                                     |
|       | OR                          | Ethernet Line Card Run/Fail LED States, on page 20 for<br>troubleshooting information                                                                                                    |
|       | Card is in Standby Mode     |                                                                                                    |
|       |                             | Check the state of the Standby LED. If it is green, the card is in standby mode. Refer to the <i>System Administration Guide</i> for information on making the card active.                                              |

Table 17: Ethernet Line Card Active LED States 8

#### **Ethernet Line Card Standby LED States**

The Standby LEDs on the Ethernet Line Cards indicate that software is loaded on the cards and that they are serving as redundant components.

The line cards remain in ready mode until their corresponding packet processing card is activated during configuration. While in ready mode, the Active LED is off. After the packet processing card activated, the line card installed in the upper-rear chassis slot behind the packet processing card is also activated. The line card installed in the lower-rear chassis slot behind the packet processing card enters standby mode.

| Color | Description                                                     | Troubleshooting                                                                                                    |
|-------|-----------------------------------------------------------------|----------------------------------------------------------------------------------------------------|
| Green | Card is in redundant mode                                       | None needed for line cards installed in slots 33 through 39 and 42 through 48 after configuration.                                                                                                    |
|       |                                                                 | If green for line cards installed in slots 17 through 23 and 26 through 32, refer to the <i>System Administration Guide</i> for troubleshooting information.                                                                      |
| None  | Card in Ready Mode<br>OR                                        | This is normal prior to configuration. Neither the Active nor<br>Standby LEDs on the card will be on.                                                                                                    |
|       | Card is not receiving<br>power <b>OR</b> Card in Active<br>Mode | Verify that the Run/Fail LED is green. If so, the card is receiving<br>power and POST test results are positive. If it is off, refer to<br>Ethernet Line Card Run/Fail LED States, on page 20 for<br>troubleshooting information. |
|       |                                                                 | Check the state of the Active LED. If it is green, the card is in standby mode.                                                                                                    |

| Table 18: Ethernet L | ine Card S | Standby LED | States 9 |
|----------------------|------------|-------------|----------|
|----------------------|------------|-------------|----------|

#### **Ethernet Line Card Interface Link LED States**

The Link LEDs, associated with a particular network interface on the Ethernet Line Cards, show the status of the network link. These LEDs are illuminated steady green for normal operation.

If the LED is not green, use the troubleshooting information in the table to diagnose the problem.

C-

Important

During system startup, some Link and/or Activity LEDs may momentarily illuminate. This activity is normal and does not indicate any current network link or data transfer status. The line card has not yet been initialized and placed into a stable operational state by the system.

| Table 19: Ethernet Line | Card Interface | Link LED States 10 |
|-------------------------|----------------|--------------------|
|-------------------------|----------------|--------------------|

| Color | Description | Troubleshooting                                                                                                    |
|-------|-------------|----------------------------------------------------------------------------------------------------|
| Green | Link is up  | None needed.                                                                                                    |
|       |             | <b>NOTE:</b> This LED will not indicate the presence of a network link until the interface parameters are set during the software configuration process. |

| Color | Description                            | Troubleshooting                                                                                                    |
|-------|----------------------------------------|----------------------------------------------------------------------------------------------------|
| None  | No power to card<br>OR<br>Link is down | Verify that the Run/Fail LED is green. If so, the card is receiving power. If it is off, refer to <i>Ethernet Line Card Run/Fail LED States</i> section for troubleshooting information. |
|       |                                        | Verify that the interface is cabled properly.                                                                                                    |
|       |                                        | Verify that the device where the interface is connected to is cabled<br>and powered properly.                                                                                            |
|       |                                        | Check the cable for continuity.                                                                                                    |

#### **Ethernet Line Card Activity LED States**

The Activity LEDs are associated with a particular network interface on the Ethernet line cards. The LEDs are illuminated steady green when data is being transmitted or received on the network link.

If the LED is not green, use the troubleshooting information in the following table to diagnose the problem.

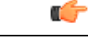

Important

During system startup, some Link and/or Activity LEDs may momentarily illuminate. This activity is normal and does not indicate any current network link or data transfer status. The line card has not yet been initialized and placed into a stable operational state by the system.

Table 20: Ethernet Line Card Activity LED States 11

| Color             | Description                       | Troubleshooting                                                                                    |
|-------------------|-----------------------------------|----------------------------------------------------------------------------------------------------|
| Flashing<br>Green | Traffic is present on the link    | None needed.                                                                                       |
| None              | No traffic is present on the link | None needed if there is no activity on the link. Prior to configuration, this is normal operation. |

## **Checking the Card-Level LEDs on the Optical (ATM) Line Card**

Each Optical (ATM) line card (OLC2) is equipped with card-level status LEDs:

- Run/Fail
- Active

• Standby

The location of these LEDs is displayed in the figure below and the various states are described in the following three tables.

#### Figure 5: Card-Level Status LEDs for the Optical (ATM) Line Card

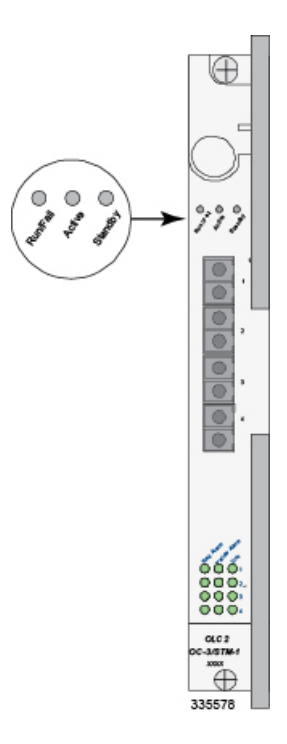

### **Optical (ATM) Line Card Run/Fail LED States**

The Run/Fail LED on the ATM line card indicates the overall status of the card. These LEDs are illuminated steady green for normal operation.

| Color | Description                            | Troubleshooting                                                                                                    |
|-------|----------------------------------------|----------------------------------------------------------------------------------------------------|
| Green | Card powered with no errors detected   | None needed.                                                                                                    |
| Red   | Card powered with<br>error(s) detected | Errors were detected during the POSTs. It is likely that the errors were logged to the system's command line interface during the boot process. |
|       |                                        | Refer to the <i>System Administration Guide</i> for troubleshooting information.                                                                |

Table 21: Optical (ATM) Line Card Run/Fail LED States

| Color                            | Description                                                                         | Troubleshooting                                                                                                    |
|----------------------------------|-------------------------------------------------------------------------------------|----------------------------------------------------------------------------------------------------|
| None Card is not receiving power | Card is not receiving power                                                         | Verify that the POWER LEDs on the PFUs are green. If they are<br>not, refer to Checking the LED on the PFU, on page 5 for<br>troubleshooting information.  |
|                                  | Verify that the power source is supplying ample voltage and current to the chassis. |                                                                                                    |
|                                  | Verify that the card is properly installed per the instructions in this document.   |                                                                                                    |
|                                  |                                                                                     | If all of the above suggestions have been verified, it is possible<br>that the line card is not functional. Please contact your service<br>representative. |

### **Optical ATM Line Card Active LED States**

The Active LED on the Optical (ATM) line card indicates that the operating software is loaded on the card and that the card is ready for operation.

The line cards installed will remain in a ready mode until their corresponding packet processing card is made active via configuration. While in ready mode the Active LED is off. After the packet processing card is made active, the line card installed in the upper-rear chassis slot behind the packet processing card is also active. The line card installed in the lower-rear chassis slot behind the packet processing card enters standby mode.

The possible states for this LED are described in the following table. If the LED is not green, use the troubleshooting information in the table to diagnose the problem.

| Color | Description    | Troubleshooting                                                                                                    |
|-------|----------------|----------------------------------------------------------------------------------------------------|
| Green | Card is active | None needed for line cards installed in slots 17 through 23 and 26 through 32 after configuration.                                                                                                    |
|       |                | If green for line cards in slots 33 through 39 and 42 through 48, verify that the corresponding line card installed in the upper-rear chassis slot is installed properly according to the instructions in this document. |
|       |                | For example, if this LED is green for a line card in slot 33, verify that the line card in slot 17 is installed properly.                                                                                                |

Table 22: Optical (ATM) Line Card Active LED States

| Color | Description                                                         | Troubleshooting                                                                                                    |
|-------|---------------------------------------------------------------------|----------------------------------------------------------------------------------------------------|
| None  | Card in Ready Mode <b>OR</b>                                        | This is normal prior to configuration. Neither the Active or the Standby LED on the card will be on.                                                                                                    |
|       | Card is not receiving<br>power<br><b>OR</b><br>Card in Standby Mode | Verify that the Run/Fail LED is green. If so, the card is receiving<br>power and POST test results are positive. If it is off, refer<br>toOptical (ATM) Line Card Run/Fail LED States, on page 24<br>for troubleshooting information. |
|       |                                                                     | Check the state of the Standby LED. If it is green, the card is in standby mode.                                                                                                    |

#### **Standby LED States**

The Standby LED on the Optical (ATM) line card indicates that software is loaded on the card, but that it is serving as a redundant component.

The installed line cards remain in ready mode until their corresponding packet processing card is activated during configuration. While in ready mode, the Active LED is off. After the packet processing card is activated, the line card installed in the upper-rear chassis slot behind the packet processing card is also activated. The line card installed in the lower-rear chassis slot behind the packet processing card enters standby mode.

| Color | Description                                                        | Troubleshooting                                                                                                    |
|-------|--------------------------------------------------------------------|----------------------------------------------------------------------------------------------------|
| Green | Card is in Redundant mode                                          | None needed for line cards installed in slots 33 through 39 and 42 through 48 after configuration.                                                                                                    |
|       |                                                                    | If green for line cards installed in slots 17 through 23 and 26 through 32, refer to the <i>System Administration Guide</i> for troubleshooting information.                                                                           |
| None  | Card is in Ready Mode                                              | This is normal prior to configuration. Neither the Active nor                                                                                                    |
|       | OR                                                                 | Standby LEDs on the card will be on.                                                                                                    |
|       | Card is not receiving<br>power <b>OR</b> Card is in<br>Active Mode | Verify that the Run/Fail LED is green. If so, the card is receiving<br>power and POST test results are positive. If it is off, refer to<br>Optical (ATM) Line Card Run/Fail LED States, on page 24 for<br>troubleshooting information. |
|       |                                                                    | Check the state of the Active LED. If it is green, the card is in standby mode. Refer to the <i>System Administration Guide</i> for information configuring the card to serve as a redundant component.                                |

Table 23: Optical (ATM) Line Card Standby LED States

## Checking the Alarm and Link LEDs on the Optical (ATM/POS OC-3) Line Card

Each Optical (ATM) line card provides alarm LEDs for each of its four ports. These LEDs are located directly below the fourth port, as illustrated in the figure below.

Figure 6: Alarm and Link LEDs on the Optical (ATM) Line Card

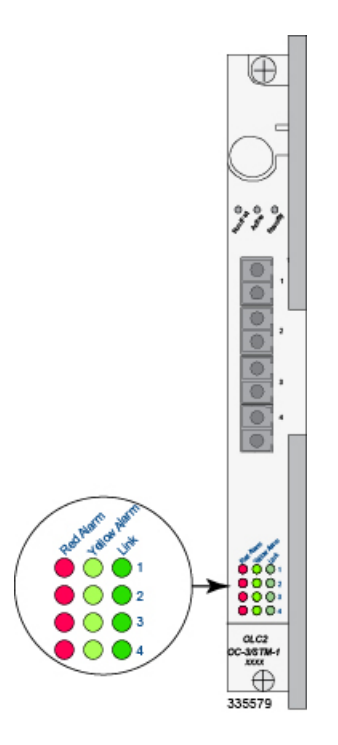

Table 24: Alarm/Link States for Optical (ATM) Line Card

| LED          | LED Color          | Description                                                                                                    |
|--------------|--------------------|----------------------------------------------------------------------------------------------------|
| Red Alarm    | Red (ON)<br>OFF    | Illuminates when the port is in a fault condition, such<br>as LOS or LOF.<br>Off when there is no alarm for this port.                                       |
| Yellow Alarm | Yellow (ON)<br>OFF | Illuminates when the port is receiving a signal<br>indicating a problem at the remote end, for example,<br>RDI.<br>Off when there is no alarm for this port. |

| LED  | LED Color                        | Description                                                                                                    |
|------|----------------------------------|----------------------------------------------------------------------------------------------------|
| Link | Green (On)<br>Yellow (On)<br>OFF | Illuminates Green when a fiber optic cable is plugged<br>into the port and the receive signal is detected by the<br>SFP module.<br>Illuminates Yellow when an SFP module is plugged<br>into the port.<br>Off indicates that there is no SFP module plugged into<br>the port. |

## Card-Level LEDs on the Channelized (STM-1/OC-3) Line Card

Each Channelized line card (CLC2) is equipped with card-level status LEDs:

- Run/Fail
- Active
- Standby

The location of these LEDs is displayed in the figure below. The various states are described in the following three tables.

#### Figure 7: Card-Level Status LEDs for the Channelized Line Card

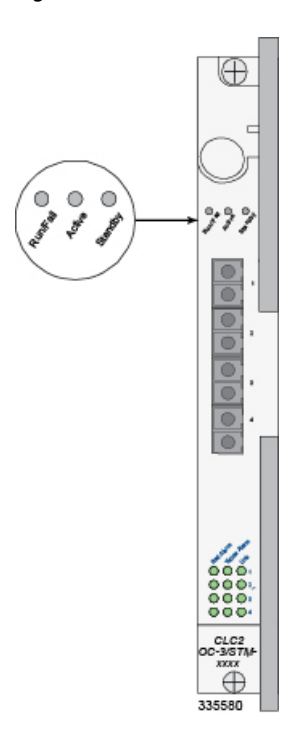

### **Channelized Line Card Run/Fail LED States**

The Run/Fail LED on the Channelized line card indicates the overall status of the card. These LEDs are illuminated steady green during normal operation.

If the LED is not green, use the troubleshooting information in the table to diagnose the problem.

Table 25: Channelized Line Card Run/Fail LED States

| Color | Description                            | Troubleshooting                                                                                                    |
|-------|----------------------------------------|----------------------------------------------------------------------------------------------------|
| Green | Card powered with no errors detected   | None needed.                                                                                                    |
| Red   | Card powered with<br>error(s) detected | Errors were detected during the POSTs. It is likely that the errors<br>were logged to the system's command line interface during the<br>boot process.      |
| None  | Card is not receiving power            | Verify that the POWER LEDs on the PFUs are green. If they are<br>not, refer to Checking the LED on the PFU, on page 5 for<br>troubleshooting information.  |
|       |                                        | Verify that the power source is supplying ample voltage and current to the chassis.                                                                        |
|       |                                        | Verify that the card is properly installed per the instructions in this document.                                                                          |
|       |                                        | If all of the above suggestions have been verified, it is possible<br>that the line card is not functional. Please contact your service<br>representative. |

### **Channelized Line Card Active LED States**

I

The Active LED on the channelized line card indicates that the operating software is loaded on the card and that the card is ready for operation.

Installed line cards remain in ready mode until their corresponding packet processing card is activated during configuration. While in ready mode the Active LED is off. After the packet processing card is activated, the line card installed in the upper-rear chassis slot behind the packet processing card is also activated. The line card installed in the lower-rear chassis slot behind the packet processing card enters standby mode.

| Color | Description                 | Troubleshooting                                                                                                    |
|-------|-----------------------------|----------------------------------------------------------------------------------------------------|
| Green | Card is active              | None needed for line cards installed in slots 17 through 23 and 26 through 32 after configuration.                                                                                                    |
|       |                             | If green for line cards in slots 33 through 39 and 42 through 48, verify that the corresponding line card installed in the upper-rear chassis slot is installed properly according to the instructions in this document.             |
|       |                             | For example, if this LED is green for a line card in slot 33, verify that the line card in slot 17 is installed properly.                                                                                                    |
| None  | Card in Ready Mode<br>OR    | This is normal prior to configuration. Neither the Active or the Standby LED on the card will be on.                                                                                                    |
|       | Card is not receiving power | Verify that the Run/Fail LED is green. If so, the card is receiving<br>power and POST test results are positive. If it is off, refer to<br>Channelized Line Card Run/Fail LED States, on page 29 for<br>troubleshooting information. |
|       | OR                          |                                                                                                    |
|       | Card in Standby Mode        |                                                                                                    |
|       |                             | Check the state of the Standby LED. If it is green, the card is in standby mode. Refer to the <i>System Administration Guide</i> for information on making the card active.                                                          |

#### Table 26: Channelized Line Card Active LED States

### **Channelized Line Card Standby LED States**

The Standby LED on the channelized line card indicates that software is loaded on the card and it is serving as a redundant component.

The installed line cards remain in ready mode until their corresponding packet processing card is activated via configuration. While in ready mode, the Active LED is off. After the packet processing card is activated, the line card installed in the upper-rear chassis slot behind the packet processing card is activated. The line card installed in the lower-rear chassis slot behind the packet processing card enters standby mode.

| Color | Description               | Troubleshooting                                                                                                    |
|-------|---------------------------|----------------------------------------------------------------------------------------------------|
| Green | Card is in redundant mode | None needed for line cards installed in slots 33 through 39 and 42 through 48 after configuration.                                                           |
|       |                           | If green for line cards installed in slots 17 through 23 and 26 through 32, refer to the <i>System Administration Guide</i> for troubleshooting information. |

Table 27: Channelized Line Card Standby LED States

| Color | Description                                                                               | Troubleshooting                                                                                                    |
|-------|-------------------------------------------------------------------------------------------|----------------------------------------------------------------------------------------------------|
| None  | None Card in Ready Mode<br>OR<br>Card is not receiving<br>power OR Card in Active<br>Mode | This is normal prior to configuration. Neither the Active nor<br>Standby LEDs on the card will be on.                                                                                                    |
|       |                                                                                           | Verify that the Run/Fail LED is green. If so, the card is receiving<br>power and POST test results are positive. If it is off, refer to<br>Channelized Line Card Run/Fail LED States, on page 29 for<br>troubleshooting information. |
|       |                                                                                           | Check the state of the Active LED. If it is green, the card is in standby mode.                                                                                                    |

## **Checking the Alarm and Link LEDs on the Channelized Line Card 2**

Each CLC2 provides alarm and link LEDs that indicate the status of each port. These LEDs are located at the bottom of the front panel, as illustrated in the figure below.

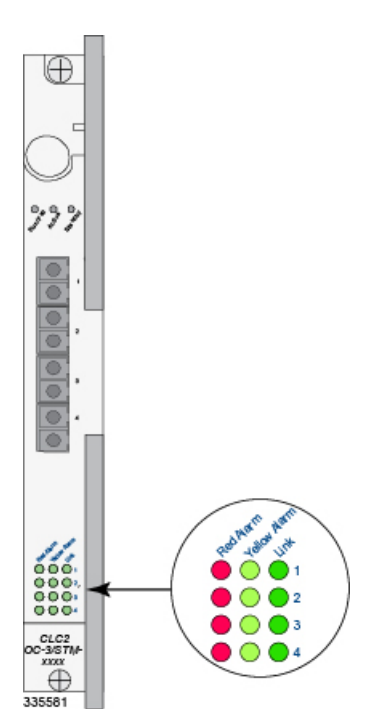

#### Figure 8: Alarm/Link LEDs for the Channelized Line Card

1

| LED             | LED Color                        | Description                                                                                                    |
|-----------------|----------------------------------|----------------------------------------------------------------------------------------------------|
| Red Alarm       | Red (ON)<br>OFF                  | Illuminates when the port is in a fault condition,<br>such as LOS or LOF.<br>Off when there is no alarm for this port.                                                                                                    |
| Yellow<br>Alarm | Yellow (ON)<br>OFF               | Illuminates when the port is receiving a signal<br>experiences a problem at the remote end, such as<br>RDI.<br>Off when there is no alarm for this port.                                                                                                    |
| Link            | Green (ON)<br>Yellow (ON)<br>OFF | Illuminates Green when a fiber optic cable is<br>plugged into the port and the receive signal is<br>detected by the SFP module.<br>Illuminates Yellow when an SFP module is plugged<br>into the port.<br>Off indicates that there is no SFP module plugged<br>into the port. |

#### Table 28: Alarm/Link States for Channelized Line Card

# Checking the LEDs on the RCC(s)

Each RCC is equipped with status LEDs shown in the following figure:

- Run/Fail
- Active
- Standby

The possible states for all of the SPIO's LEDs are described in the sections that follow.

#### Figure 9: RCC LEDs

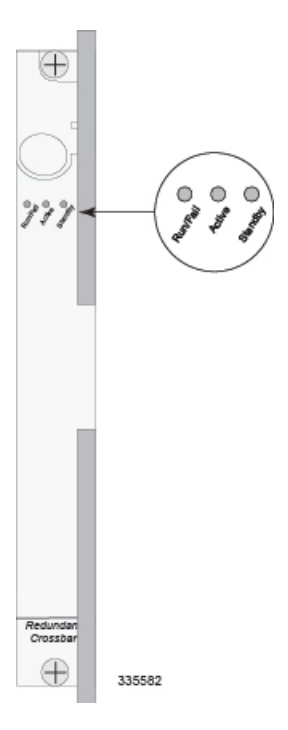

### **RCC Run/Fail LED States**

The RCC Run/Fail LED indicates the overall status of the card. This LED is illuminated steady green during normal operation.

| Color | Description                            | Troubleshooting                                                                                                    |
|-------|----------------------------------------|----------------------------------------------------------------------------------------------------|
| Green | Card powered with no errors detected   | None needed.                                                                                                    |
| Red   | Card powered with<br>error(s) detected | Errors were detected during the POSTs. It is likely that the errors were logged to the system's command line interface during the boot process. |

Table 29: RCC Run/Fail LED States

1

| Color | Description                            | Troubleshooting                                                                                                    |
|-------|----------------------------------------|----------------------------------------------------------------------------------------------------|
| None  | Card powered with<br>error(s) detected | Verify that the POWER LEDs on the PFUs are green. If they are<br>not, refer to Checking the LED on the PFU, on page 5 for<br>troubleshooting information. |
|       |                                        | Verify that the power source is supplying ample voltage and current to the chassis.                                                                       |
|       |                                        | Verify that the card is properly installed per the instructions in this document.                                                                         |
|       |                                        | If all of the above suggestions have been verified, it is possible<br>that the RCC is not functional. Please contact your service<br>representative.      |

## **RCC Active LED States**

The Active LED on the RCC indicates that the card is being used. During normal operation, this LED is off on both RCCs.

| Table 30: | RCC A | <b>Ctive</b> | LED | States |
|-----------|-------|--------------|-----|--------|
|-----------|-------|--------------|-----|--------|

| Color | Description                                                      | Troubleshooting                                                                                                    |
|-------|------------------------------------------------------------------|----------------------------------------------------------------------------------------------------|
| Green | Card is active                                                   | The RCC is actively routing traffic from a line card installed<br>behind a packet processing card that has failed to a redundant<br>packet processing card.                                                                                     |
|       |                                                                  | The RCC installed in chassis slot 40 processes traffic for the line cards in chassis slots 17 through 23 and 26 through 32. The RCC installed in chassis slot 41 processes traffic for the line cards in slots 33 through 39 and 42 through 48. |
|       |                                                                  | See Checking the LEDs on Packet Processing Cards, on page 12 to determine which packet processing card has failed.<br>Information on determining the cause of the failure can be found in the <i>System Administration Guide</i> .              |
| None  | Card is not receiving<br>power <b>OR</b> Card in<br>Standby Mode | Verify that the Run/Fail LED is green. If so, the card is receiving<br>power and POST test results are positive. If it is off, refer to RCC<br>Run/Fail LED States, on page 33 for troubleshooting information.                                 |
|       |                                                                  | Check the state of the Standby LED. If it is green, the card is in standby mode. This is the normal operating mode.                                                                                                    |

**Completing Initial System Configuration** 

### **RCC Standby LED States**

Color

Green

None

The Standby LED on the RCC indicates that software is loaded on the card. The card is ready to provide a path for data or signalling traffic from a line card to a redundant packet processing card. This LED is on during normal operation for both installed RCCs.

If the LED is not green, use the troubleshooting information in the table to diagnose the problem.

Troubleshooting

This is the normal operating mode.

Verify that the Run/Fail LED is green. If so, the card is receiving

power and POST test results are positive. If it is off, refer to RCC Run/Fail LED States, on page 33 for troubleshooting information.

Check the state of the Active LED. If it is green, the card is in active mode and the RCC is actively routing traffic from a line card installed behind a packet processing card that has failed. See

| Table 31 | RCC | Standby | LED | States |
|----------|-----|---------|-----|--------|
|----------|-----|---------|-----|--------|

Description

power OR

Card is in standby mode

Card is not receiving

Card in Active Mode

|      |   | Checking the I<br>determine whice | EDs on Pack | et Processing<br>cessing card h | Cards, on plas failed. | bage 12 to |
|------|---|-----------------------------------|-------------|---------------------------------|------------------------|------------|
| <br> | - |                                   |             |                                 |                        |            |

# **Completing Initial System Configuration**

After power is applied to the chassis and the ASR 5000 has successfully booted, the command line interface (CLI) appears on a terminal connected to the Console port of the SPIO.

The initial configuration requires completing the following tasks via the CLI:

- Configuring the system for remote access
- Configuring the management interface with a second IP Address (optional)
- Configuring system timing
- Enabling CLI timestamping
- · Configuring system administrative users
- Configuring TACACS+ for system administrative users (optional)
- Configuring a chassis key
- Configuring virtual MAC addresses
- · Configuring packet processing and line card availability
- · Configuring line card and SPIO port redundancy
- Configuring ASR 5000 link aggregation (optional)
- Configuring ORBEM and the Web Element Manager (optional)

1

• Configuring SNMP support and trap generation

The *Getting Started*, *Configuring System Settings* and *Configuring Management Settings* chapters of the *System Administration Guide* provide detailed procedures for completing the above tasks.